# CREATING A QUERY AND FILTER

**A query is a dynamic filter**. A query performs a new search and displays current information each time it is run. For example, the list of students assigned to a counselor may be different today than it was yesterday because a new student enrolled and was assigned to the counselor.

## CREATE A SIMPLE QUERY

From any list page, such as the Student list

1. Options > Query

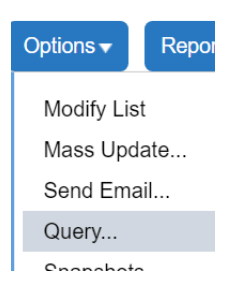

2. Click New to create a new query or Select...to open a saved query

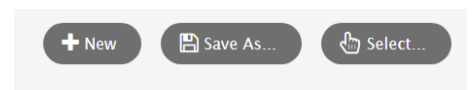

- Click the Tables drop down menu to select the table containing the field you want to search on, such as Student
- 4. In the Fields box, scroll and select the field you want to include such as Year of Graduation
- 5. Click the Operator drop-down menu to select an operator, such as Equals
- 6. Type the value you are searching for, such as 2026
- 7. Click Add to add the criteria to the Search criteria box
- 8. Choose Search based on criteria

| Tables        | Student                                                                                         |       | <u> </u>                 |
|---------------|-------------------------------------------------------------------------------------------------|-------|--------------------------|
| Fields        | Legal last name<br>Legal first name<br>Legal middle name<br>Title<br>Globally Unique Identifier |       | 4<br>J <sup>A</sup><br>Z |
| Operator      | Equals                                                                                          |       | <b>~</b> 5               |
| Value         |                                                                                                 |       | 6                        |
| Search criter | ia                                                                                              |       |                          |
| Search based  | on All Active Students                                                                          | ~ {   | 3                        |
| Q Search      | X Cancel                                                                                        | + New | Save As                  |

- 9. Click Save As, give the query a name, and select the Save as Filter checkbox
- 10. Choose Owner Type: User or School

| Name         |                         | Enter Filter Name      |  |
|--------------|-------------------------|------------------------|--|
| <u>Query</u> |                         |                        |  |
|              | Owner type              | School 🗸               |  |
|              | Owner name              | Brentwood Elementary Q |  |
| Filter       |                         |                        |  |
|              | Save as filter          |                        |  |
|              | Owner type              | School V               |  |
|              | Owner name              | Brentwood Elementary Q |  |
| lis          | Move to top of my<br>st |                        |  |

#### 11. Click Search

- 12. Use the filter icon to return to the list of All Active Students
- 13. Use the filter icon to run the queries created

## REMOVE A QUERY FROM THE FILTER

- 1. Click the filter icon
- 2. Select Manage Filters

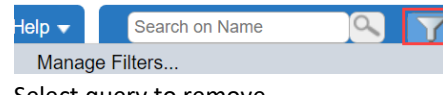

- 3. Select query to remove
- 4. Click Delete
- 5. **Close**

### **DELETE A QUERY**

- 1. Options > Query >
- 2. Click SELECT button (in the popup) > Select the Query

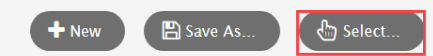

- 3. Select the Query by name
- 4. Click **DELETE** button
- 5. Click CANCEL to close the popup >
- 6. Click **CANCEL** again in the remaining popup to close it.